## Guia do Usuário - Acesso Remoto

Guia do usuário - Acesso Remoto | DWService

| Time Técnico                 | Wesley Saraiva, Anderson Lira, José Danilo |
|------------------------------|--------------------------------------------|
| Coordenador                  | Prof. Markos Freitas                       |
| Contato                      | labufc.russas@gmail.com                    |
| Data da atualização corrente | 11/08/20                                   |

# Índice

- <u>Cadastro no DWService</u>
- Login e acesso ao Painel do DWService
- <u>Requisição de Acesso e Contatos</u>
- <u>Acesso Remoto</u>
- FAQ Perguntas Frequentes

## **Cadastro no DWService**

## Requisitos para essa etapa

• Conta de e-mail acessível pelo aluno;

## Fazendo cadastro no DWService

• Entre na página do projeto: https://www.dwservice.net/pt\_BR/loginsignup.html

| DWS<br>remote control | PROJETO - CONTRIBUIR -                   | BLOG Login / Cadastrar-se Download Português (BR) + |
|-----------------------|------------------------------------------|-----------------------------------------------------|
|                       |                                          |                                                     |
|                       | Entar                                    | Cadastrar-se                                        |
|                       | Usuário                                  | Endereço de e-mail                                  |
|                       | Senha                                    | Senha                                               |
|                       | Entrar                                   | Redigite a senha                                    |
|                       | Esqueceu a senha?<br><u>Clique aqui.</u> | Português - Brasil 🗸                                |
| 1                     |                                          | Não sou um robô                                     |
|                       |                                          | Cadastrar-se                                        |
|                       |                                          |                                                     |

• Preencha o cadastro conforme as instruções:

| Cadastrar-se 1     |            |
|--------------------|------------|
| Endereço de e-mail | 2          |
| Senha              | 3          |
| Redigite a senha   | 4          |
| Português - Brasil | <b>5</b> ~ |
| Não sou um robô 6  |            |
| Cadastrar-se 7     |            |

- 1. Campo de cadastro de contas no WDService;
- 2. Endereço de e-mail para cadastro;
- 3. Senha para acesso;
- 4. Repetir senha de acesso;
- 5. Linguagem para o Painel;
- 6. Captcha: Marque o campo "Não sou um robô";
- 7. Confirme o cadastro;

 Após realizar o cadastro, ainda é necessário ativá-lo. O campo de ativação será exibido. O código requerido foi enviado ao e-mail cadastrado. Basta copiar o código, do e-mail de ativação, e colar onde há a palavra "Código" e clicar em "Ativar".

| Ativação de usuário                                               | Ativação de usuário dwservice.net       |
|-------------------------------------------------------------------|-----------------------------------------|
| Insira o código de ativação que<br>enviamos por e-mail.           | no-reply@dwservice.net                  |
| Código 🗉                                                          | Ativação de usuário.                    |
| Se você não receber o e-mail verifique também<br>a pasta de Spam. | Abaixo, o código para ativar o usuário. |
| Ativar                                                            | 7933                                    |

## Login e acesso ao Painel do DWService:

### Requisitos para essa etapa

- <u>Cadastro completo;</u>
- <u>Usuário ativado;</u>

## Acessando painel do DWService

 Após à ativação, será possível logar no Painel do DWService usando suas credenciais de Usuário (e-mail do cadastro) e Senha (mesma usada no cadastro). Após preencher os campos requeridos, basta clicar em "Entrar".

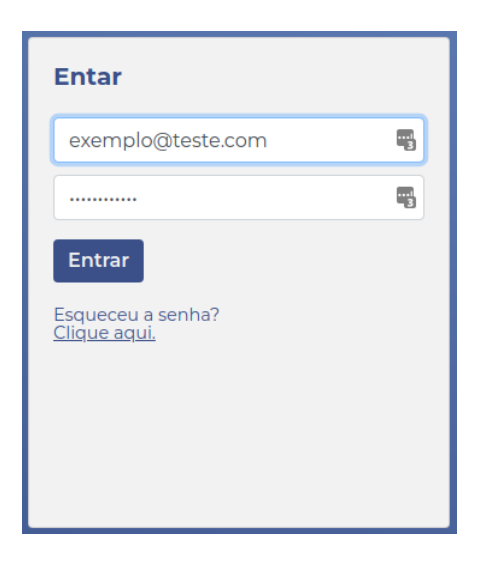

• Agora você já tem acesso ao painel do DWService.

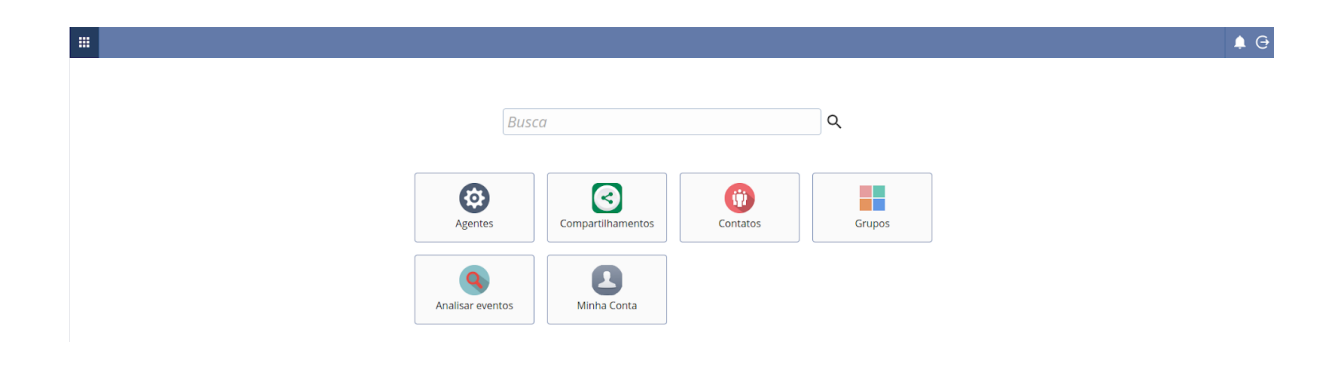

## Requisição de Acesso e Contatos

### Requisitos para essa etapa

- Cadastro completo;
- Usuário ativado;

### Requisitando acesso por e-mail

- O aluno deverá enviar e-mail para labufc.russas@gmail.com, com pelo menos 2 dia úteis de antecedência, com as seguintes informações:
  - Nome completo;
  - Número de matrícula;
  - Curso;
  - E-mail cadastrado no WDService;
  - Software qual será necessário para à atividade;
  - Computador a ser reservado (Linux1, Linux2, Win1 ou Win2);
  - Data e horário qual deseja reservar para o acesso <u>(Visualize horários</u> <u>disponíveis clique aqui)</u>

#### Informações Adicionais:

<u>Quais horários podem reservados?</u> <u>Quais computadores estão disponíveis?</u> <u>Qual o limite de reservas no dia, mês e semestre?</u> Posso fazer várias reservas, inclusive para dias distintos?

 Após enviada a requisição com as informações necessárias, o time técnico enviará um convite ao aluno. O convite deverá ser aceito pelo aluno, no painel do DWService. Clique no ícone de "Contatos".

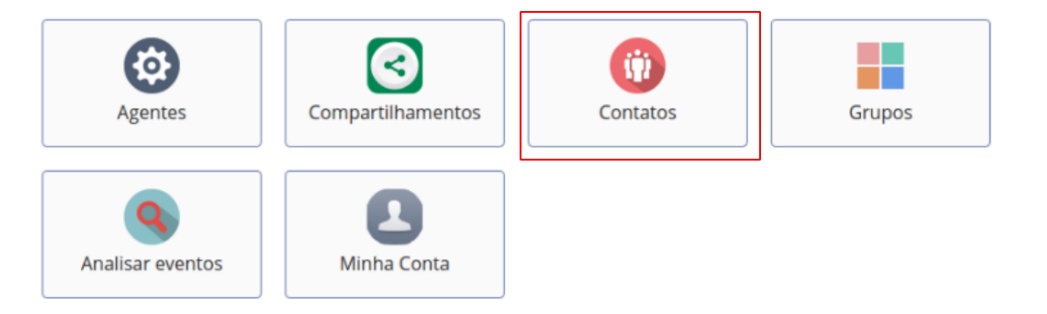

• Na tela de Contatos, clique nos três pontos para ver opções do convite.

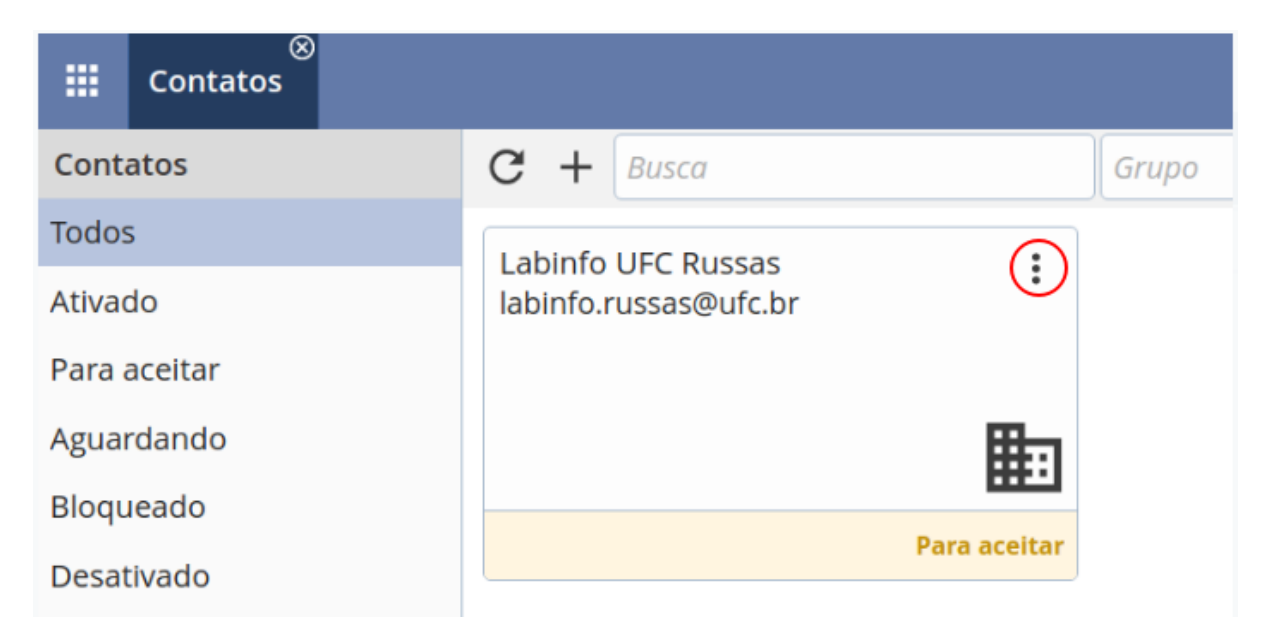

• Nas opções do convite, clique em "Aceitar", então será adicionado o usuário do laboratório aos contatos do DWService.

## Acesso Remoto

### Requisitos para essa etapa

- Cadastro completo;
- Usuário ativado;
- <u>Requisitado o acesso remoto por e-mail;</u>
- Contato do laboratório de informática;

### Acessando computador remoto na data requisitada

- O aluno deve acessar a página de login (<u>https://www.dwservice.net/pt\_BR/loginsignup.html</u>) e fazer login usando suas credenciais já cadastradas.
- Após login, o usuário é direcionado ao painel. Para acesso ao computador remoto é necessário clicar no ícone de *compartilhamentos.*

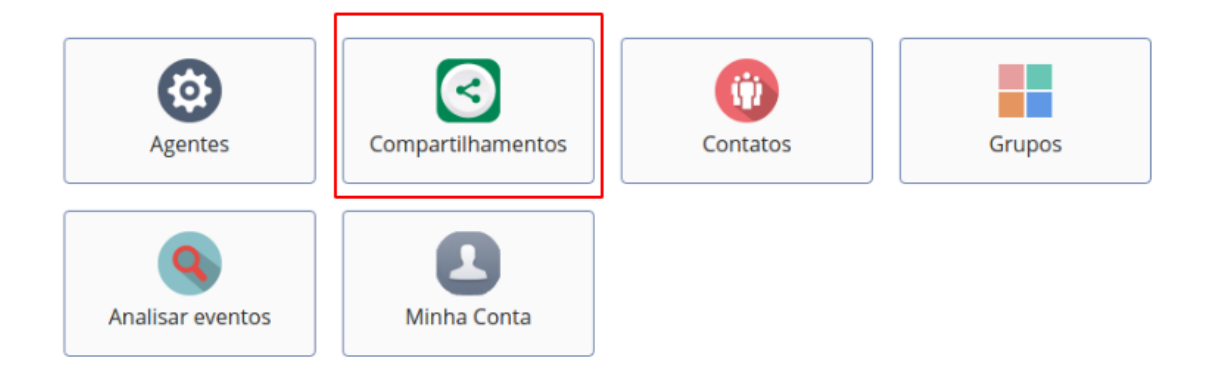

• A tela seguinte mostra os compartilhamentos acessíveis pelo o usuário.

|   |       | و<br>Compartilhamentos |                     |  |
|---|-------|------------------------|---------------------|--|
| 1 | Com   | partilhamentos de      | C Busca Contato     |  |
|   | Todos | s                      | Labinfa LIFC Durran |  |
| 2 | Dispo | onível                 |                     |  |
|   | Indis | ponível                | Remote Desktop      |  |
|   | Com   | partilhamentos de s    | linux1              |  |
|   | Todo  | s                      | Disponível          |  |
|   | Ativa | do                     | 3                   |  |
|   | Desa  | tivado                 |                     |  |

- 1. **Compartilhamentos de entrada:** são compartilhamentos de desktops acessíveis pelo usuário;
- 2. **Compartilhamentos de entrada > Disponíveis:** desktops que estão disponíveis para o acesso no momento;
- O ícone do desktop "linux1", desktop compartilhado, com sinalização de "Disponível", significa que está pronto para conexão remota. Basta clicar no ícone e o usuário terá acesso aos recursos do desktop remoto.
- Ao clicar no ícone, será exibida a tela de conexão remota.

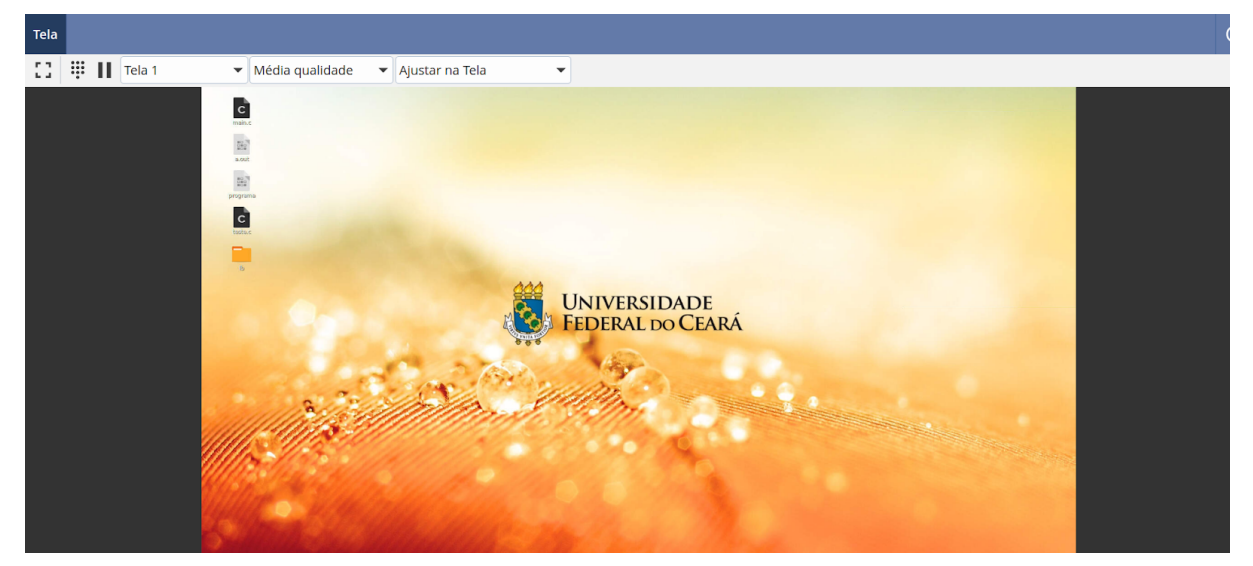

#### Importante:

- A reserva equivale à **2h** (duas horas) aproximadamente. Após expirar o tempo da reserva, a conexão será encerrada. Cabe ao aluno administrar seu tempo e suas atividades antes do encerramento da conexão;
- Como boa prática sugerimos que salve constantemente seus arquivos e trabalhos.
  Se possível utilize alguma solução de drive na nuvem (*Dropbox, Google Drive, etc*) para transferir seus arquivos;
- Qualquer dúvida pode ser enviada ao e-mail ou via mensagem de texto, pelo **Google Hangouts** através do endereço: <u>labufc.russas@gmail.com</u>.

## **FAQ - Perguntas Frequentes**

## Quais horários podem reservados?

- Existem 4 horários disponíveis por dia. Cada horário equivale à aproximadamente **2h**(duas horas) de acesso, seguem horários definidos:
  - 8:00 às 10:00 (1° horário),
  - 10:01 às 12:00 (2° horário),
  - 13:30 às 15:30 (3° horário),
  - 15:31 às 17h30 (4° horário).

**Obs:** pode haver pequenas variações no horário, por motivos técnicos. <u>Caso o aluno queira consultar a planilha de agendamentos, clique aqui.</u>

### Qual o limite de reservas no dia, mês e semestre?

- Não há limites de reservas para mês e/ou semestre, no entanto os agendamentos seguirão as condições transcritas abaixo:
  - Os agendamentos devem ser solicitados de segunda à sexta, de 8h às 12h ou 13h30 às 17h.
  - Os dias e horários pretendidos para realizar o acesso remoto devem estar dentro do período: mínimo de 48h e máximo de 15 dias, da data de solicitação.
  - O aluno pode reservar apenas um <u>horário</u> (equivale aproximadamente à 2 horas) por dia. Após expirar o horário da reserva, a conexão será encerrada automaticamente. Cabe ao aluno administrar seu tempo e suas atividades antes do encerramento da conexão;

#### Importante:

É compromisso do aluno solicitar as reservas ao time do laboratório, também cancelá-las caso não haja mais necessidade de usar os computadores remotos. Caso o aluno faça várias reservas, não utilize o equipamento e não notifique, poderá implicar no cancelamento da reserva em questão e posteriores.

## Quais computadores estão disponíveis?

Há quatro desktops disponíveis para atividades remotas. Segue detalhamento.

| Nome do Computador                                                   | Sistema Operacional |  |
|----------------------------------------------------------------------|---------------------|--|
| Linux1                                                               | Debian 9 - 64x      |  |
| Linux2                                                               | Debian 9 - 64x      |  |
| Win1                                                                 | Windows 10 - 64x    |  |
| Win2                                                                 | Windows 10 - 64x    |  |
| Casa a aluna guaira consultar a planiha da agondamentos, aligua agui |                     |  |

Caso o aluno queira consultar a planilha de agendamentos, clique aqui.